## Output level accuracy (IQ modulation relative to CW)

This test checks the output level accuracy of the IQ modulation inputs relative to continuous waveform

Required equipment

| Spectrum analyzer: Tektronix RSA5106B            |
|--------------------------------------------------|
| Arbitrary function generator: Tektronix AFG3252C |
| Two BNC - BNC cables                             |
| Type-N (male) - Type-N (male) cable              |

- 1. Using a BNC to BNC cable, connect the AFG3252C (Channel 1) to the Vector Modulation I input of the TSG (located on the rear panel).
- 2. Using the second BNC to BNC cable, connect the AFG3252C (Channel 2) to the Vector Modulation Q input of the TSG (located on the rear panel).
- 3. Set the AFG3252C as follows:
  - a. Set phase on Channel 1 to 90, frequency to 1 MHz, and amplitude to 1 Vp-p.
  - b. Set phase on Channel 2 to zero, frequency to 1 MHz, and amplitude to 1 Vp-p.
  - c. Press **Phase/Delay** and then **Align** phase in the menu. This aligns the phase between Channel 1 and Channel 2 to obtain the quadrature input for the TSG.
- 4. Set the TSG as follows:
  - a. Press and hold the **Preset** button to reset the instrument.
  - b. Press the **RF/LF** button to access the output settings menu.
  - c. Press the **Freq** button on the front panel.
  - d. Set the frequency to 2000 MHz (fc) using the general knob or the number keys.
  - e. Select **RF Ampt** from the menu.
  - f. Set the RF amplitude to 0 dBm using the general knob or number keys.
  - g. Connect the output from the TSG to the input of the spectrum analyzer.
  - h. Press the gray color **Mod** button on the front panel to access the modulation parameters menu.
  - i. Set the Source to Ext.
  - j. Select **RF Output** from the menu to turn the RF output to ON (text will turn blue).
- 5. Set the spectrum analyzer as follows:
  - a. Reset the instrument.
  - b. Set the center frequency to 2000 MHz and the span to 5 MHz.
  - c. Set markers to peak search.

- d. Write down the peak value and note it is = A for later reference.
- 6. Press the **Mod** button on the TSG front panel to turn modulation on. Notice that **MODON** indicator will appear in yellow in the top right portion of the screen.
- Set the MOD Type to Vector -> QAM and the Source to External.
- 8. Write down the 2000 + 1 MHz amplitude level from the RSA and note it is = B for later reference.
- 9. Calculate the IQ modulation value B–A. Record this value in the test record.
- Continue to test the modulation at each frequency listed in the test record for the specific instrument model you are testing. Record the results.